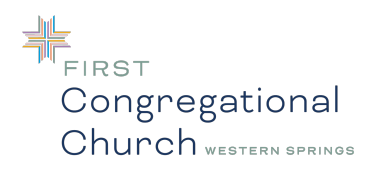

## How To Add/Change Realm Profile Picture

## On your phone:

- 1. Open Realm app
- 2. Click "more" along the bottom navigation bar.
- 3. Click the small circle, top left, and select the option "My Profile"
- 4. Go to small pencil to edit or insert a photo from camera roll or by snapping a photo

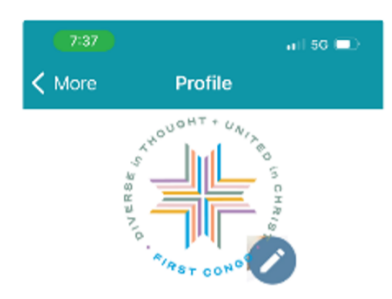

- 5. Go to bottom right of screen and hit "Apply"
- 6. Confirm profile picture is updated

## On your computer:

- 1. Open Realm
- 2. Click on your picture, top right, and click on the arrow to view the options, then select "My Profile Views > Realm"
- 3. Hover over your photo and select the pencil icon to edit and upload a photo from your files.

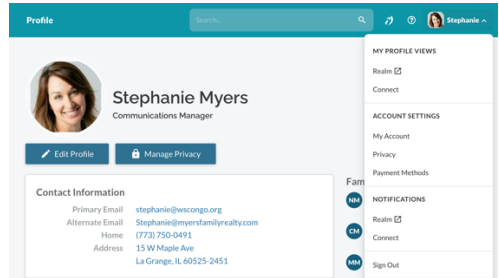

- 4. Click "Save"
- 5. Confirm profile picture is updated